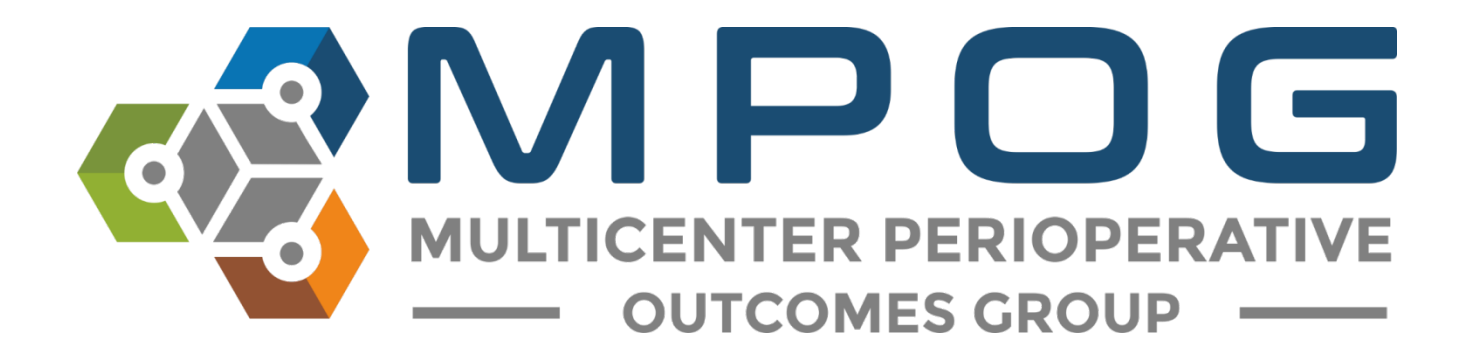

# **Registry Integration:** STS Import Tool

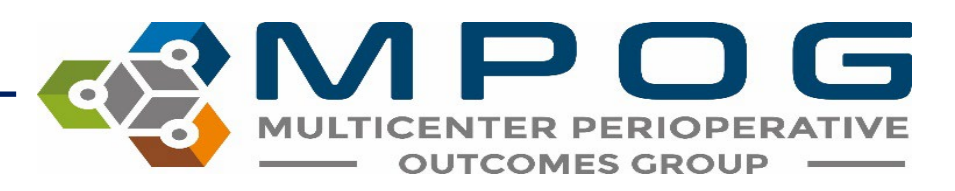

#### STS Import Tool

- To use the STS import tool:
  - First use your STS vendor application to extract a harvest file containing MRNs (or SSNs if MRNs are not available).
  - The instructions for different vendors in subsequent slides.
  - Once you have a harvest file, use the MPOG Application Suite to input this data into your local MPOG database.
  - The data can then be PHI scrubbed and transferred to the central repository.

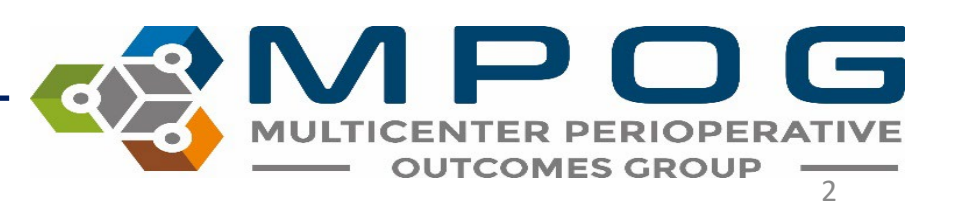

Contact: <a href="mailto:support@mpog.zendesk.com">support@mpog.zendesk.com</a>

#### STS Harvest Schedule

11/14/2023 9/30/2023

2023

#### Harvest Includes Submission **Opt-Out** Procedures Report Comments Window Performed Posting Date Close Through: Spring Harvest 1 2/10/2023 02/14/2023 12/31/2022 Star Rating 2023 Summer Harvest 2 5/19/2023 05/23/2023 3/31/2023 2023 Fall Harvest 3 8/18/2023 8/22/2023 6/30/2023 **Star Rating** 2023 Winter

#### General Thoracic Surgery Database - 2023

|             | Harvest<br>Submission<br>Window<br>Close | Opt-Out<br>Date | Includes<br>Procedures<br>Performed<br>Through: | Report<br>Posting | Comments    |
|-------------|------------------------------------------|-----------------|-------------------------------------------------|-------------------|-------------|
| Spring 2023 | 3/3/2023                                 | 3/7/2023        | 12/31/2022                                      | Summer<br>2023    | Star Rating |
| Fall 2023   | 9/8/2023                                 | 9/12/2023       | 6/30/2023                                       | Winter<br>2023    | Star Rating |

| Congenital Heart | t Surgery Datał                          | oase - 2023     |                                                 |                   |          |
|------------------|------------------------------------------|-----------------|-------------------------------------------------|-------------------|----------|
|                  | Harvest<br>Submission<br>Window<br>Close | Opt-Out<br>Date | Includes<br>Procedures<br>Performed<br>Through: | Report<br>Posting | Comments |
| Spring 2023      | 3/10/2023                                | 3/14/2023       | 12/31/2022                                      | Summer<br>2023    |          |
| Fall 2023        | 9/15/2023                                | 9/19/2023       | 6/30/2023                                       | Winter<br>2023    |          |

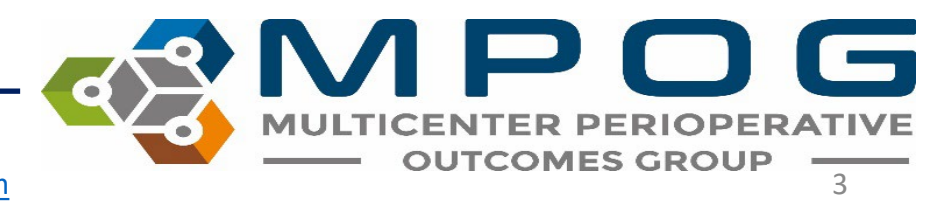

Last Updated: 2/23/2023

Harvest 4

11/10/2023

Adult Cardiac Surgery Database - 2023

#### STS Harvest Schedule

• Latest STS Harvest schedule available here

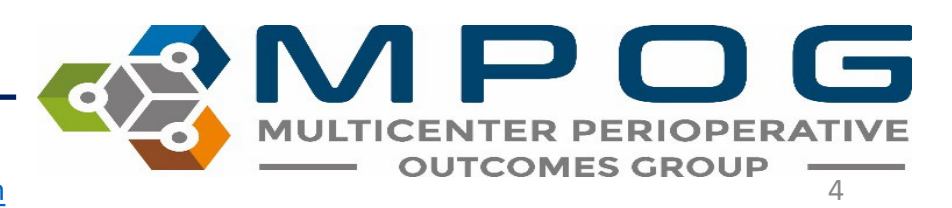

Contact: <a href="mailto:support@mpog.zendesk.com">support@mpog.zendesk.com</a>

#### Vendor Application Instructions: ARMUS

- 1. File  $\rightarrow$  Export  $\rightarrow$  Select All
- 2. Pick Date Range: Chose field within Diagnoses and Procedures  $\rightarrow$  Date of Surgery  $\rightarrow$  add date range as filter
- 3. Fieldname Format: Short Name
- Choice Format: Choose Harvest 4. (codified values)
- Field Export Order: Automatic 5.
- Export as a .dat file

| Export Fields Export Population                   |                      |                    |            |
|---------------------------------------------------|----------------------|--------------------|------------|
| Jata Version: 2.3                                 |                      | Options:           |            |
|                                                   |                      | Delimiter          | Bar (1)    |
| A. Database Administration                        | Select All           | Deminier           | Dai (1)    |
| ⊕ B. Demographics                                 |                      | Custom Delimiter   |            |
| ⊡ C. Admission                                    | Deselect All         |                    |            |
| . D. Pre-Operative Evaluation                     |                      | Fieldname Format   | Short Name |
| E. Diagnosis (Category of Disease) and Procedures | Select Core          |                    |            |
| E. Procedures                                     |                      | Date Format        |            |
| F. Post-Operative Events                          | Select Non-Core      | Date Format        |            |
| E Follow-Up                                       |                      | DataTima Format    |            |
| ⊕ G. Discharge                                    | Select Harvest       | Date time Format   |            |
| ⊞ n. Quality Measures                             |                      | Chains Essent      | Text       |
| H <sup>_</sup> STS Temporary Fields               | Select Non Hanvest   | Choice Format      | Text       |
|                                                   | Select Non-Haivest   | Field French Order | Alshabatia |
|                                                   | Select VCSOL Harvest | Field Export Order | Alphabetic |
|                                                   | Select VOOQ Halvest  |                    |            |
|                                                   |                      |                    |            |
|                                                   |                      |                    |            |
|                                                   |                      |                    |            |
|                                                   |                      |                    |            |
|                                                   |                      |                    |            |
|                                                   |                      |                    |            |
|                                                   |                      |                    |            |
|                                                   |                      |                    |            |

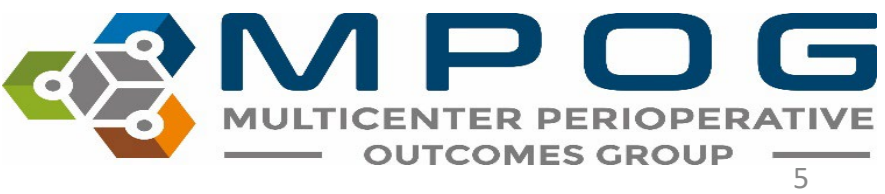

#### Vendor Application Instructions: ARMUS

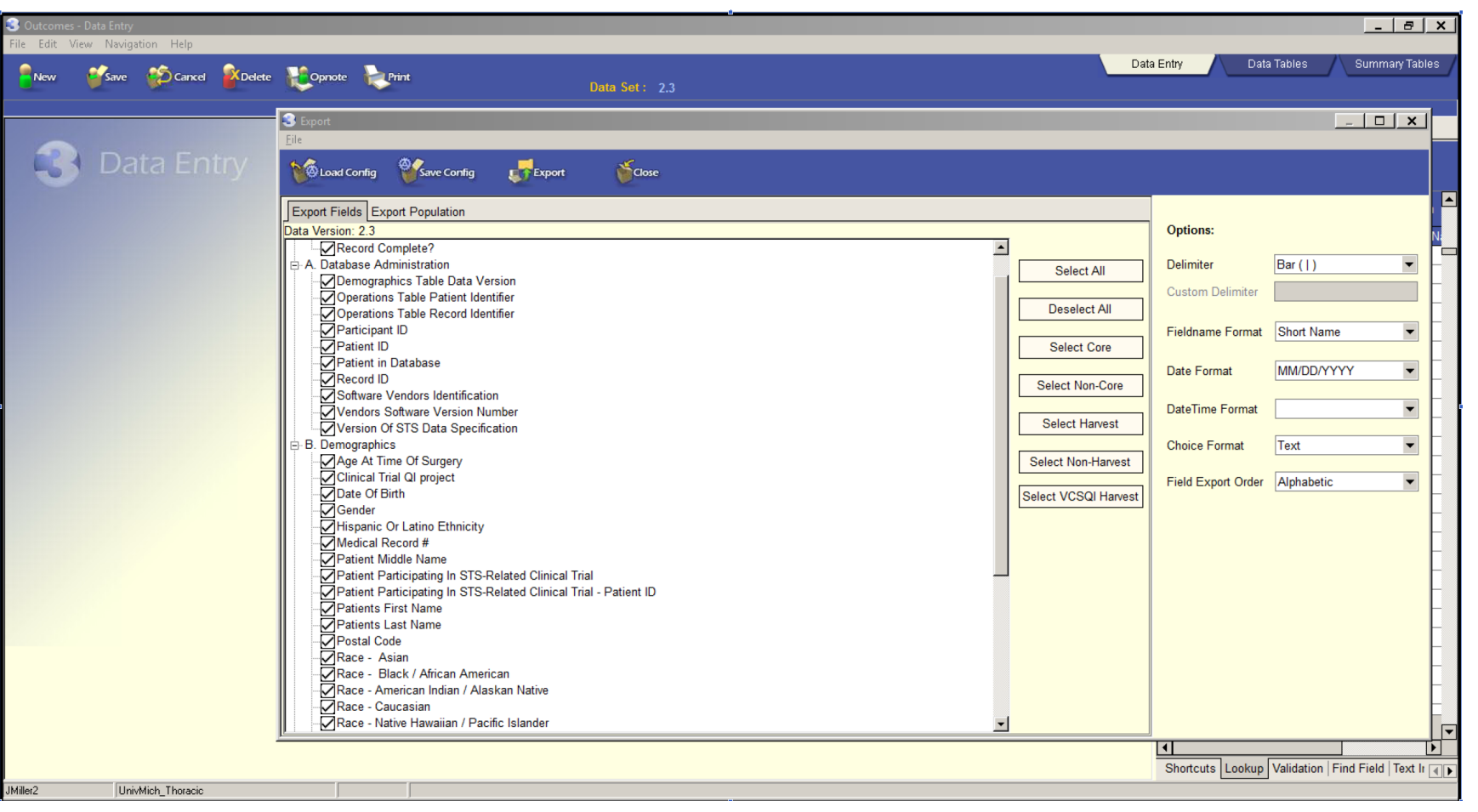

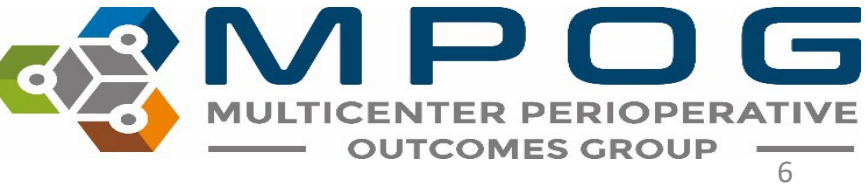

#### Vendor Application Instructions: ARMUS

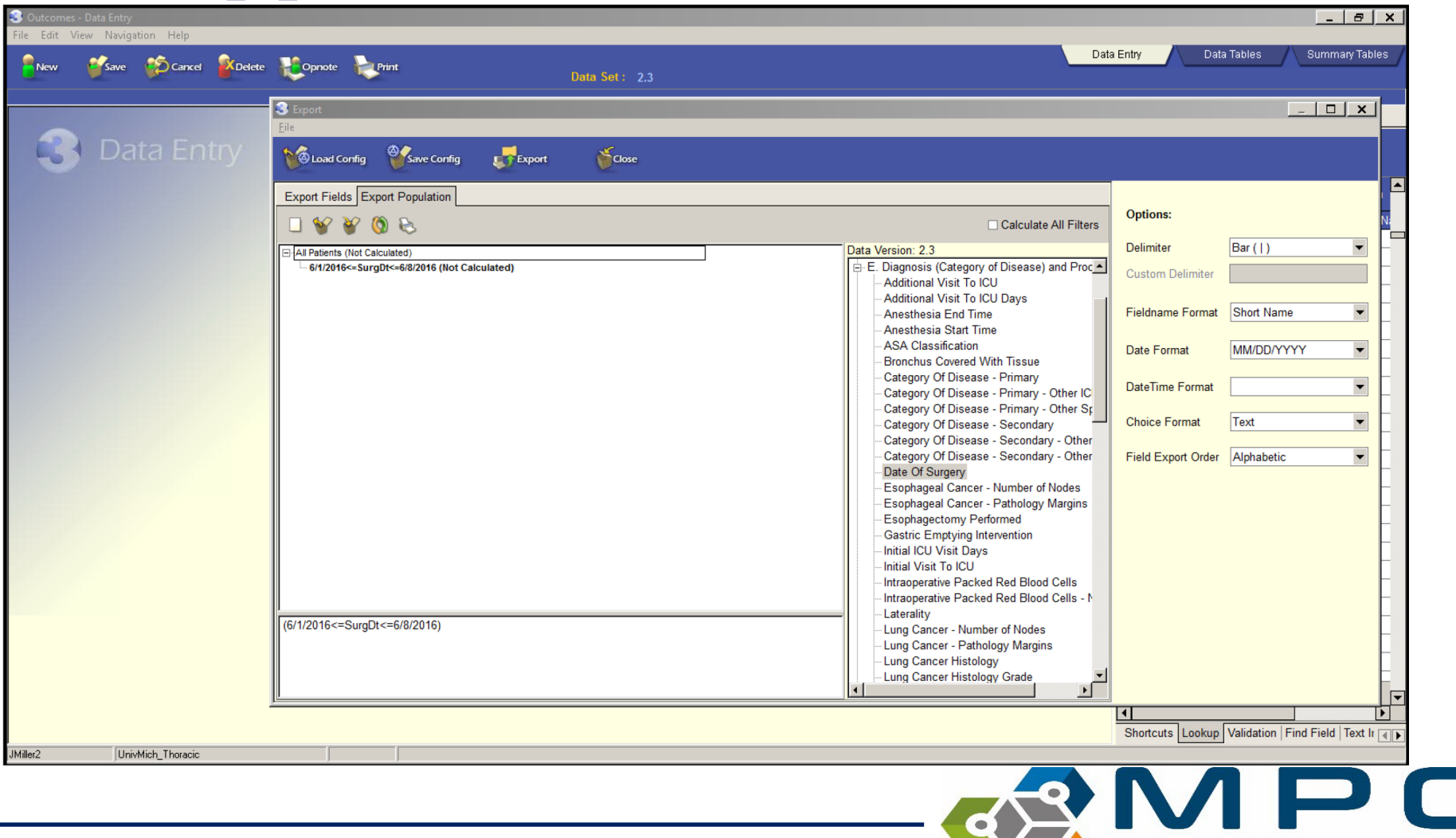

MULTICENTER PERIOPERATIVE

#### Vendor Application Instructions: LumedX

 Select from the drop-down which STS version you would like to pull data for, then click the "play" button

| Registry Export Inte | face: STS Thoracic 2.3.4 |  |
|----------------------|--------------------------|--|
| le Edit View He      | lp                       |  |
| II 🔳 STSTh           | 23 🗾 🔽                   |  |
| ables                | Rows                     |  |
|                      |                          |  |
|                      |                          |  |
|                      |                          |  |
|                      |                          |  |
|                      |                          |  |
|                      |                          |  |
|                      |                          |  |
|                      |                          |  |
|                      |                          |  |
|                      |                          |  |
|                      |                          |  |
|                      |                          |  |
| 0.51                 |                          |  |
| ptions               |                          |  |
|                      |                          |  |
|                      |                          |  |
|                      |                          |  |
|                      |                          |  |
|                      |                          |  |
|                      |                          |  |
|                      |                          |  |
| e                    |                          |  |

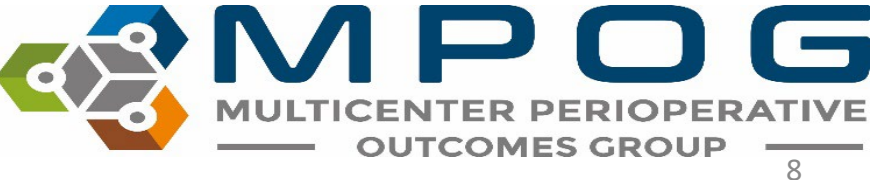

#### Vendor Application Instructions: LumedX

2. Enter your 5-digit participant ID into the box that pops up.

|               | LX Registry Export Inf | erface: STS Thoracic 2.3.4 |                                       |
|---------------|------------------------|----------------------------|---------------------------------------|
|               | File Edit View         | lelp                       |                                       |
| ID into       | Tables                 | Rows                       |                                       |
|               | Options                | STS Thoracic 2.3.4         |                                       |
|               | Initializing           |                            | h.                                    |
| Contact: supp | ort@mpog.zendes        |                            | POG<br>R PERIOPERATIVE<br>MES GROUP 9 |

#### Vendor Application Instructions: LumedX

3. Specify the date range that you would like to extract data for, then click OK

| Registry Export Inte | face: STS Thoracic 2.3.4  |  |
|----------------------|---------------------------|--|
| ► II ■ STSTh         | ap<br>23 🛛 🔽              |  |
| Tables               | Rows                      |  |
|                      | Specify Date Range        |  |
|                      | Start Date: 1 / 1 /2015 💌 |  |
|                      | End Date: 6 /30/2016 -    |  |
|                      | <u>DK</u> <u>C</u> ancel  |  |
|                      |                           |  |
|                      |                           |  |
| Options              |                           |  |
|                      |                           |  |
|                      |                           |  |
| Participant ID:      |                           |  |
| nitializing          |                           |  |

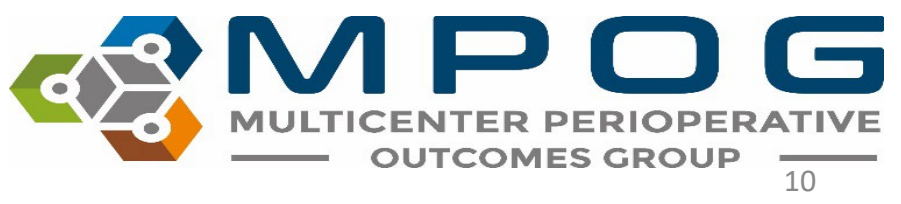

- 1. Once you have your harvest file ready, open the MPOG Application Suite.
- 2. Open the STS Import application.

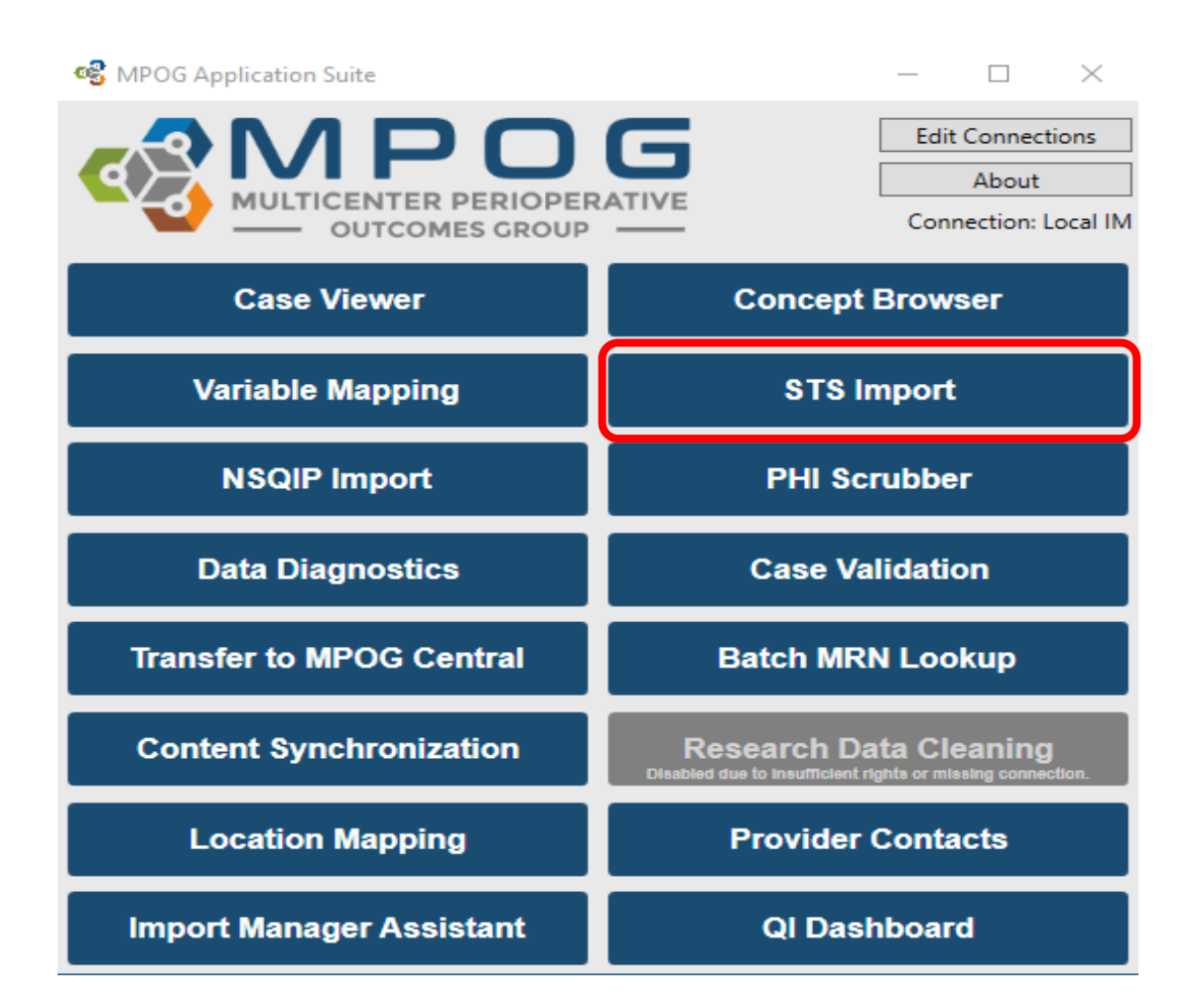

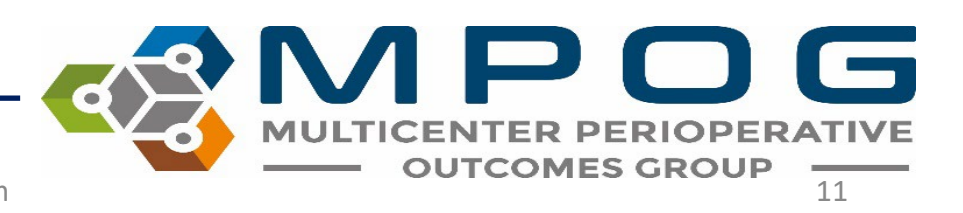

3. The first screen will show you the import status (which months of data have been imported and what percentage of those STS records have been patient-matched locally). Click on the import tab to start an import of a harvest file

| 🥵 STS Import     |                |         |            |                       | _                     |    | × |
|------------------|----------------|---------|------------|-----------------------|-----------------------|----|---|
| Thoracic Status  | Cardiac Status | Import  |            |                       |                       |    |   |
| Thoracic Import  | Status         |         |            |                       |                       |    |   |
| Month            | STS Case Count | % Patie | nt Matched | Last Imported         |                       |    |   |
| January 2016     | 57             | 100.00  |            | 4/20/2021 11:41:38 AM |                       |    | / |
| February 2016    | 45             | 100.00  |            | 4/20/2021 11:37:53 AM |                       |    |   |
| March 2016       | 62             | 100.00  |            | 4/20/2021 11:34:39 AM |                       |    |   |
| April 2016       | 52             | 100.00  |            | 4/20/2021 11:30:40 AM |                       |    |   |
| May 2016         | 55             | 100.00  |            | 4/20/2021 11:27:18 AM |                       |    |   |
| June 2016        | 60             | 100.00  |            | 4/20/2021 11:23:29 AM |                       |    |   |
| July 2016        | 54             | 98.15   |            | 4/20/2021 11:19:33 AM |                       |    |   |
| August 2016      | 58             | 98.28   |            | 4/20/2021 11:15:48 AM |                       |    |   |
| Thoracic Import  | History        |         |            |                       |                       |    |   |
| Import Date      | v              |         | Status     |                       | Message               |    |   |
| 2/23/2023 10:04  | :44 AM         |         | Success    |                       |                       |    | , |
| 3/21/2022 10:13  | :59 AM         |         | Success    |                       |                       |    |   |
| 3/21/2022 10:09  | :17 AM         |         | Success    |                       |                       |    |   |
| 4/20/2021 8:33:4 | 40 AM          |         | Success    |                       |                       |    |   |
| 4/14/2021 9:57:4 | 48 PM          |         | Success    |                       |                       |    |   |
| 4/14/2021 9:13:4 | 14 PM          |         | Success    |                       |                       |    |   |
| 11/30/2020 10:5  | 3:38 AM        |         | Error      |                       | Error finding MedRech | ۱. |   |
| <                |                |         |            |                       |                       |    | > |

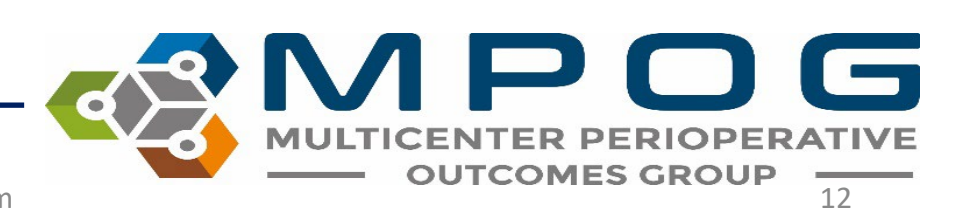

4. Locate your STS harvest file using the "browse" button, then select if you are going to match on MRN or SSN (MRN preferred). Use the external matching CSV file option only in MRNs or SSNs are not populated directly within the harvest file

| 🚭 STS Import                                                                              | -                                                                                                    |                          |
|-------------------------------------------------------------------------------------------|----------------------------------------------------------------------------------------------------|--------------------------|
| Thoracic Status Cardiac Status Im                                                         | port                                                                                                    |                          |
| Please generate a harvest file using<br>Once a harvest file is generated, us<br>database. | your STS software, including MRNs for patient match<br>e this application to insert the STS data into your loca | iing purposes.<br>I MPOG |
| Harvest file location:                                                                    | S:\Aneslab_Shared\MPOG\ASPIRE\Institutions\Unive                                                                | rsit Browse              |
| Registry type:                                                                            | Thoracic                                                                                                    | ~                        |
| Site ID:                                                                                  |                                                                                                    |                          |
| Match on:                                                                                 | ● MRN ○ SSN                                                                                                    |                          |
| Use external matching csv file                                                            |                                                                                                    |                          |
| External matching file location:                                                          |                                                                                                    | Browse                   |
|                                                                                           |                                                                                                    | OK                       |

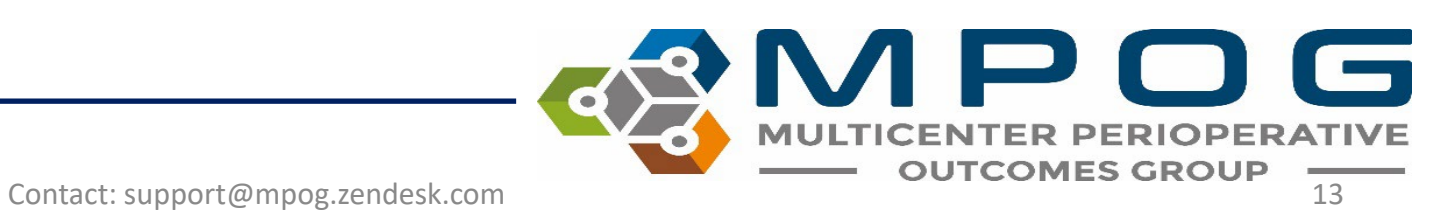

5. Click OK to start the import process. The process will import the STS data into the local MPOG database, perform patient matching, and set any PHI scrubber flags and transfer flags appropriately. After the process is complete, please run the PHI scrubber on "cases waiting for PHI scrub"

| M PHI Scrubb              | er en en en en en en en en en en en en en                                                                                    | - 0 | 23 |
|---------------------------|----------------------------------------------------------------------------------------------------|-----|----|
| PHI Scrubber              | Configuration PHI Scrubber Sample Testing                                                                                    |     |    |
| Case Set:                 | <ul> <li>PHI scrub all cases (Including previous cases already PHI scrubbed)</li> <li>Cases Waiting for PHI scrub</li> </ul> |     |    |
|                           | O Specific Case: Enter MPOG_Case_ID here                                                                                     |     |    |
| Date Range:<br>(optional) | From:     Select a date     15       To:     Select a date     15                                                            |     |    |
| Start PHI                 | Scrubbing Pause PHI Scrubbing Stop PHI Scrubbing                                                                             |     |    |
|                           |                                                                                                    |     |    |
| Progress: 09              | % (0 of 0 cases completed) Estimated Time Remaining:                                                                         |     |    |
|                           | process not started                                                                                                    |     |    |
|                           |                                                                                                    |     |    |
|                           |                                                                                                    |     |    |
|                           |                                                                                                    |     |    |
|                           |                                                                                                    |     |    |
|                           |                                                                                                    |     |    |
|                           |                                                                                                    |     |    |
|                           |                                                                                                    |     |    |
|                           |                                                                                                    |     | _  |

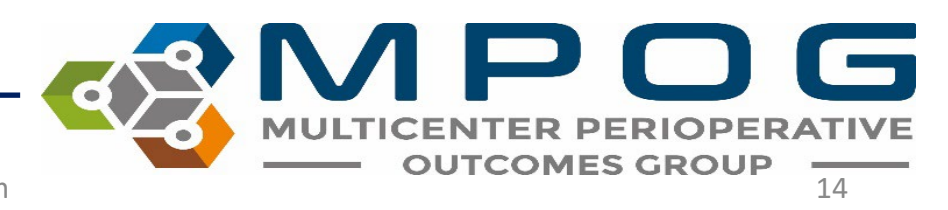

6. To transfer the scrubbed STS records, please use the transfer application. Select the 'Historical' preset. You will also have to enter the dates that you want to transfer in the 'Specify Date Range' section.

| Database Selection Production Case Selection There are 547759 cases that need to be PHI scrubbed.  Cases awaiting upload All cases Specify Date Range | 83597<br>93122 | Presets:<br>Recommended<br>Previous Mont<br>Historical |
|----------------------------------------------------------------------------------------------------|----------------|--------------------------------------------------------|
| Production<br>Case Selection<br>There are 547759 cases that need to be PHI scrubbed.<br>Cases awaiting upload<br>All cases<br>Specify Date Range      | 83597<br>93122 | Presets:<br>Recommended<br>Previous Mont<br>Historical |
| Case Selection<br>There are 547759 cases that need to be PHI scrubbed.<br>Cases awaiting upload<br>All cases<br>Specify Date Range                    | 83597<br>93122 | Presets:<br>Recommended<br>Previous Mont<br>Historical |
| Case Selection<br>There are 547759 cases that need to be PHI scrubbed.<br>Cases awaiting upload<br>All cases<br>Specify Date Range                    | 83597<br>93122 | Presets:<br>Recommended<br>Previous Mont<br>Historical |
| Specify Date Range                                                                                                    |                | Historical                                             |
|                                                                                                    |                |                                                        |
| From Select a date 15 To Select a date 15                                                                                                    |                |                                                        |
| Blinded Record Index                                                                                                    |                |                                                        |
| Note: You must be running a BRI service in order to use                                                                                               | this.          |                                                        |
| $\checkmark$ Create/update the blinded record index for this pat                                                                                      | tient          |                                                        |

Start Transfer

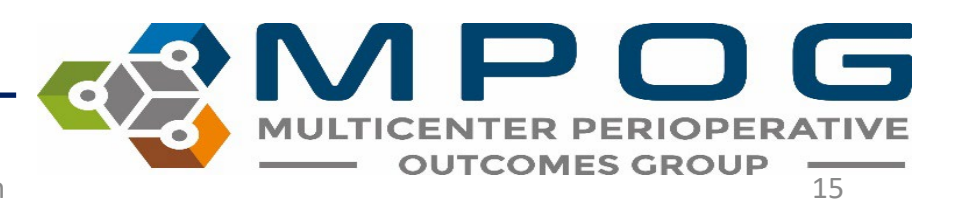

#### **Contact Info**

 For questions, please contact <u>support@mpog.zendesk.com</u> for any technical assistance with the STS import application

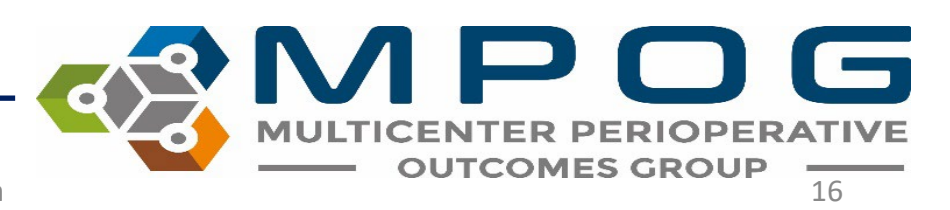